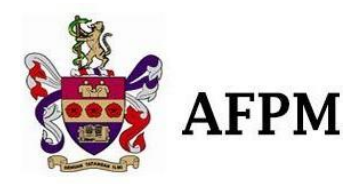

# Academy Information Management System (AIMS) Manual

**For New AFPM Members** 

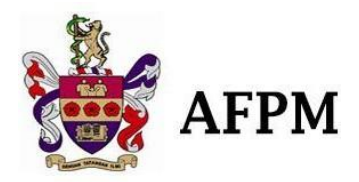

## **SECTION 1: INTRODUCTION**

## 1. Objective

The main objective of this manual is to guide users on how to apply membership online; and for admins to navigate within AIMS accordingly.

#### 2. Scope

This document contains guides for applicants and admins

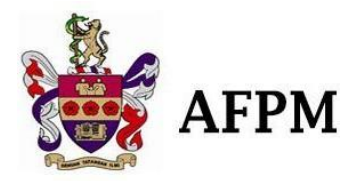

## **SECTION 2: MODULE LIST**

| No | Modul                                         |
|----|-----------------------------------------------|
| 1. | Applicant – Required Documents to be Uploaded |
| 2. | Applicant – Registration                      |

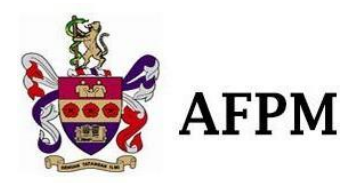

## **SECTION 3: MANUAL DESCRIPTION**

1. Applicant – Required Documents to be Uploaded

## **AFPM Membership**

Please prepare soft copy of documents below before registering:

- Photograph Passport Size Copy
- One Copy of NRIC (for Malaysian) Relevant Pages of Passport (for non Malaysian)
- Copy of Current Annual Practicing Certificate (APC)
- Copy of Full Registration Certificate from Malaysian Medical Council or the respective Medical Board or Council (for foreigners)
- Copy of Graduation Certificate
- Interbank Banking / Direct Bank in Cash of RM 400.00) (All Membership Application after 1st July, the fee is RM 500.00) AM BANK: 001-201-010181-2 (ACADEMY OF FAMILY PHYSICIANS OF MALAYSIA)
- Proof of payment GCFM Processing fee of RM 500.00; AM BANK: 001-201-010182-0 (ACADEMY OF FAMILY PHYSICIANS OF MALAYSIA)
- All the Above Documents Need to be Certified True Copy (CTC)

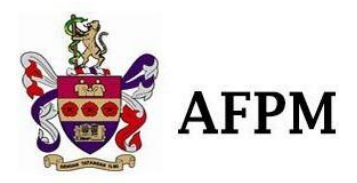

## 2. Applicant - Registration

| No | Action                                                                                                    | Diagram                                                                                                    |
|----|----------------------------------------------------------------------------------------------------|----------------------------------------------------------------------------------------------------|
| 1. | <ul> <li>Visit <u>http://aims.afpm.org.my/</u> for<br/>AFPM membership application</li> <li>Click (Apply Now) at the bottom<br/>of the page</li> </ul> | Academy Information Management System<br>(AIMS)<br>E-Mail Address<br>Password<br>Remember Me<br>Login Forgot Your Password? |
|    |                                                                                                    | Apply Now                                                                                                    |

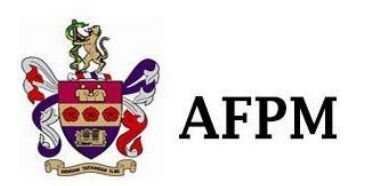

| 2.                                                                                                    | • Create your AFPM online account by filling up the fields required |                                                                                                    |  |  |  |  |
|----------------------------------------------------------------------------------------------------|---------------------------------------------------------------------|----------------------------------------------------------------------------------------------------|--|--|--|--|
|                                                                                                    |                                                                     | AFPM MEMBERSHIP & GCFM APPLICATION FORM<br>All information provided on this form will be treated as strictly confidential                                         |  |  |  |  |
|                                                                                                    |                                                                     | Step 1: Personal Details         Step 2: Educational Background & Step 3: Membership Application & Step 4: Checklist         Clinical Experience         Proposal |  |  |  |  |
|                                                                                                    |                                                                     | CREATE AFPM ONLINE ACCOUNT                                                                                                    |  |  |  |  |
|                                                                                                    |                                                                     | This information will be used to login the system. Email Address                                                                                                  |  |  |  |  |
|                                                                                                    |                                                                     | Password                                                                                                    |  |  |  |  |
|                                                                                                    |                                                                     | Password Confirmation                                                                                                    |  |  |  |  |
|                                                                                                    |                                                                     |                                                                                                    |  |  |  |  |
| 3.                                                                                                    | Enter all your personal details to                                  | A. PERSONAL DETAILS                                                                                                    |  |  |  |  |
| <ul> <li>complete the online registration</li> <li>Click "Next" to create your account<br/>and proceed to Step-2</li> </ul> |                                                                     | Please fill in your personal details here. PeoflePicture PeoflePicture Only formal passport photo is allowed.                                                     |  |  |  |  |
|                                                                                                    |                                                                     | Title                                                                                                    |  |  |  |  |
|                                                                                                    |                                                                     | Full Name                                                                                                    |  |  |  |  |
|                                                                                                    |                                                                     | IC/NR No. New                                                                                                    |  |  |  |  |
|                                                                                                    |                                                                     | Date of Birth                                                                                                    |  |  |  |  |
|                                                                                                    |                                                                     | Passport No.                                                                                                    |  |  |  |  |
|                                                                                                    |                                                                     |                                                                                                    |  |  |  |  |

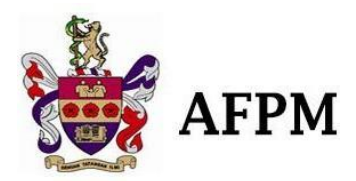

| 4.                                                                                                    | • Starting from Step-2 onwards; if you                                                                                                    | B. EDUCATIONAL BACKGROUND                                                                                                    |                                                                                                    |                                                                                                    |                  |                   |         |
|----------------------------------------------------------------------------------------------------|----------------------------------------------------------------------------------------------------|----------------------------------------------------------------------------------------------------|----------------------------------------------------------------------------------------------------|----------------------------------------------------------------------------------------------------|------------------|-------------------|---------|
| <ul> <li>get disconnected, you may just<br/>in back using your email a<br/>password you just entered in Ste</li> <li>Fill in the fields for "B. EDUCATI<br/>BACKGROUND"</li> </ul> | <ul> <li>get disconnected, you may just log</li> <li>in back using your email and</li> <li>password you just entered in Step-1</li> <li>Fill in the fields for "B. EDUCATION</li> <li>BACKGROUND"</li> </ul> | Academic Background<br>Basic Medical Qualification<br>Post Graduate Medical Qualific<br>Other Medical Qualification<br>Medical Registration<br>Provisional<br>Full Registration<br>Current A.P.C No: | Date Obtained       ation       Image: Constraint of the obtained       Date Obtained       Image: Constraint of the obtained       Image: Constraint of the obtained <t< td=""><td>Qualification       Image: Constraint of the second second se</td><td>n   [</td><td>niversity/College</td><td></td></t<> | Qualification       Image: Constraint of the second second se | n   [            | niversity/College |         |
| 5.                                                                                                    | Fill in the fields for "C. CLINICAL     PRACTICE/EXPERIENCE"                                                                                                    | C. CLINICAL PRACTICE/EXPERIENCE House Officer Experience Month/Year Hospital Discipline/Consultant Months Actions Add Items                                                                          |                                                                                                    |                                                                                                    |                  |                   |         |
|                                                                                                    |                                                                                                    | Medical Officer Experience                                                                                                    |                                                                                                    |                                                                                                    |                  |                   |         |
|                                                                                                    |                                                                                                    | Month/Year (From) Month/Year (To) Hospital Consultant Discipline Duration Actions Add Items                                                                                                    |                                                                                                    |                                                                                                    |                  |                   | Actions |
|                                                                                                    |                                                                                                    | Other General Practice/Primary Care Experience                                                                                                    |                                                                                                    |                                                                                                    |                  |                   |         |
|                                                                                                    |                                                                                                    | Month/Year (From)                                                                                                    | Month/Year (To)                                                                                                    | Position Clinic Address                                                                                                    | Type of Practice | Duration          | Actions |
|                                                                                                    |                                                                                                    | Add Items                                                                                                    |                                                                                                    |                                                                                                    |                  |                   |         |
|                                                                                                    |                                                                                                    | Courses Attended                                                                                                    |                                                                                                    |                                                                                                    |                  |                   |         |
|                                                                                                    |                                                                                                    | Year De                                                                                                    | scription                                                                                                    | Institution<br>Add Items                                                                                                    |                  | Actions           |         |

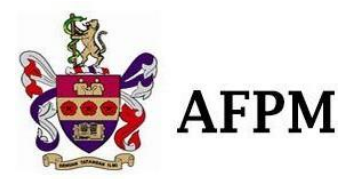

| e boxes if applicable under                                                                                                    |
|----------------------------------------------------------------------------------------------------|
| NITION OF EXPERIENCE IN<br>An applicant for Ordinary Membership should have held a registered qualification for not less than FOUR (4) years and have been in active family practice for not less than two (2)<br>years. An applicant for Ordinary Membership must be a provisionally or fully registered Medical Practitioner. Experience mentioned below will be considered equivalent to general<br>practice.                                                                                                    |
| Experience Recognition                                                                                                    |
| Part to proceed to Step-3                                                                                                    |
| Public Health Centers Full recognition                                                                                                    |
| Primary care clinic in the Armed Forces Full recognition                                                                                                    |
| University Department of Primary Medical Care / Family Full Recognition (with proof of Family Practice) Medicine                                                                                                    |
| Outpatient Department Recognition as half of the time (Full recognition for OPD with Family Medicine Specialist (FMS) / FMS equivalent                                                                                                    |
| Part-time Family Practice / General Practice Recognition as half of the time (At least 20 hours per week for the required period)                                                                                                    |
| <ol> <li>If in part-time family practice; minimum of 3 days per week [working a minimum of 4 hours per day] in a single practice could be assessed as family practice;</li> <li>To verify part-time family practice experience, the candidate is required to submit to the Academy;</li> <li>a log days of 100 consecutive patient consultations to demonstrate the depth and nature of their family practice; experience, b, patient notes [ with patient to masked] from the family practice, and also</li> <li>c. a curriculum vitae containing in particular detail regarding the number of essions worked in family practice.</li> <li>d. If working in a solo practice, the General Practice Clinic Registration Certificate (Borang 6) from the Ministry of Health, Malaysia should be produced.</li> <li>e. The name and contact details of Head of Department [HOD] / Family Medicine Specialist and letter of support from the respective HOD where applicable.</li> </ol> |
| e required boxes MEMBERSHIP APPLICATION                                                                                                    |
| I declare that I have held a registered qualification for not less than four (4) years and have<br>been active in family practice for not less than two (2) years.                                                                                                    |
| I wish to apply to be an ORDINARY MEMBER of the Academy.                                                                                                    |
| I wish to apply to be an ASSOCIATE MEMBER of the Academy.                                                                                                    |
| <ul> <li>I hereby pledge to;</li> <li>i) Uphold and promote, to the best of my ability, the aims and objects of the Academy in the advancement of medicine of excellence.</li> <li>ii) Observe the provisions of the Constitution of the Academy and such regulations and by-laws of the Academy of its Sections of Faculties as may, from time to time, be in force.</li> <li>iii) Undertake to continue approved postgraduate studies while I remain a member.</li> </ul>                                                                                                    |
| I wish to apply to be an ASSOCIATE MEMBER of the Academy.<br>I hereby pledge to;<br>i) Uphold and promote, to the best of my ability, the aims and objects of the Acader<br>advancement of medicine of excellence.<br>ii) Observe the provisions of the Constitution of the Academy and such regulations<br>laws of the Academy of its Sections of Faculties as may, from time to time, be in for<br>iii) Undertake to continue approved postgraduate studies while I remain a member.                                                                                                    |

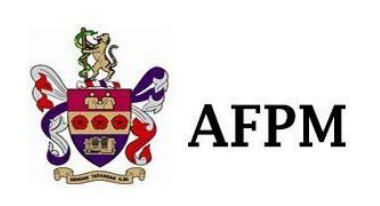

| 8.                    | <ul> <li>Fill in the proposal fields</li> <li>Click "Next" to proceed to Step-4</li> </ul>                                                                                                    | PROPOSAL       Proposed By      Membership No.      Mobile Phone No.     Mobile Phone No.     Address     Address     Address     Address     Address     Address     Address     Address     Address     Address     Address     Address     Address     Address                                                                                                    |
|-----------------------|----------------------------------------------------------------------------------------------------|----------------------------------------------------------------------------------------------------|
| 9                     | Make sure to shock all of the boyes                                                                                                    | APPLICATION CHECKLIST                                                                                                    |
| у.<br> <br> <br> <br> | <ul> <li>Make sure to check all of the boxes<br/>before hitting the next button</li> <li>Download your application form<br/>and PDPA form to be signed</li> <li>Log back in again and upload the<br/>signed documents (Photo or PDF<br/>Format)</li> <li>Upload relevant documents</li> <li>Membership Fee &amp; GCFM<br/>processing Fee are two different<br/>account numbers – Make sure to<br/>upload your proof of payment once<br/>only. If logged out, just tick the box<br/>without re-uploading</li> <li>Click to "Apply" button to submit<br/>your application</li> </ul> | APPLOARIANCORECAUSI         Pully Completed Form (All Sections).         Photograph - Passport Size Copy.       Upload Photograph         One Copy of NRIC (for Malaysian) Relevant Pages of Passport (for non - Malaysian).         Upload NRIC / Passport         Copy of Current Annual Practicing Certificate (APC).       Upload APC         Copy of Full Registration Certificate from Malaysian Medical Council.         Upload Full Registration Certificate       Copy of Graduation Certificate         Interbank Banking / Direct Bank in Cash of RM 400.00 (All Membership Application after 1st of July, the fee is RM 500.00) AM BANK: 001-201-010181-2 (ACADEMY OF FAMILY PHYSICIANS OF MALAYSIA).         Upload Proof of Payment       Proposal Column Compulsory to get any of AFPM Member's Signature.         Download Application Form       Upload YourApplication Form         All the Above Documents Need to be Certified True Copy (CTC).       PDPA Consent Form to be Dully Filled and Signed.       Download Form       Upload PDPA Form         I have checked and read the entry criteria for the GCFM Programme and confirm that I meet all the criteria therein.       I have read and understood all the information in the 'AFPM Postgraduate Courses Guidelines and Policy Handbook' and all the rules, information, policies and guidelines in AFPM's website.         GCFM Processing fee of RM500.00 AM BANK: 001-201-010182-0 (ACADEMY OF FAMILY PHYSICIANS OF MALAYSIA)       Upload Proof of Payment |

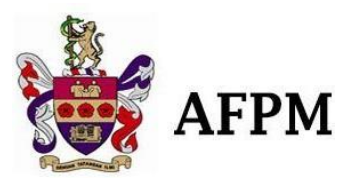

| 10. | • Enter the email and password you                                                                                                    | ≡ AIMS AFPM           |                                    |  |
|-----|----------------------------------------------------------------------------------------------------|-----------------------|------------------------------------|--|
| 10. | registered                                                                                                    | 🌲 My Profile          | 48 Home / My Profile               |  |
|     | <ul> <li>Now you can see you profile</li> </ul>                                                                                                    |                       | Membership Details                 |  |
|     | containing your membership details                                                                                                    |                       | Membership No.                     |  |
|     | <ul> <li>and personal details.</li> <li>You may update and edit your personal details anytime</li> <li>Membership status changes upon approval and notification via email will be sent to the approved members</li> </ul> |                       | Membership Type                    |  |
|     |                                                                                                    |                       | Membership Status Waiting Approval |  |
|     |                                                                                                    |                       | Membership Registration Date       |  |
|     |                                                                                                    | Membership Expiry Dat | Membership Expiry Date             |  |
|     |                                                                                                    |                       |                                    |  |
|     |                                                                                                    |                       |                                    |  |
|     |                                                                                                    |                       |                                    |  |
|     |                                                                                                    |                       |                                    |  |
|     |                                                                                                    |                       |                                    |  |